## Presentation Rehersal Studio Wireless Screen Sharing

This studio is now enabled with wireless collaboration technology. Follow the steps below to display up to four devices on screen and collaborate with your group.

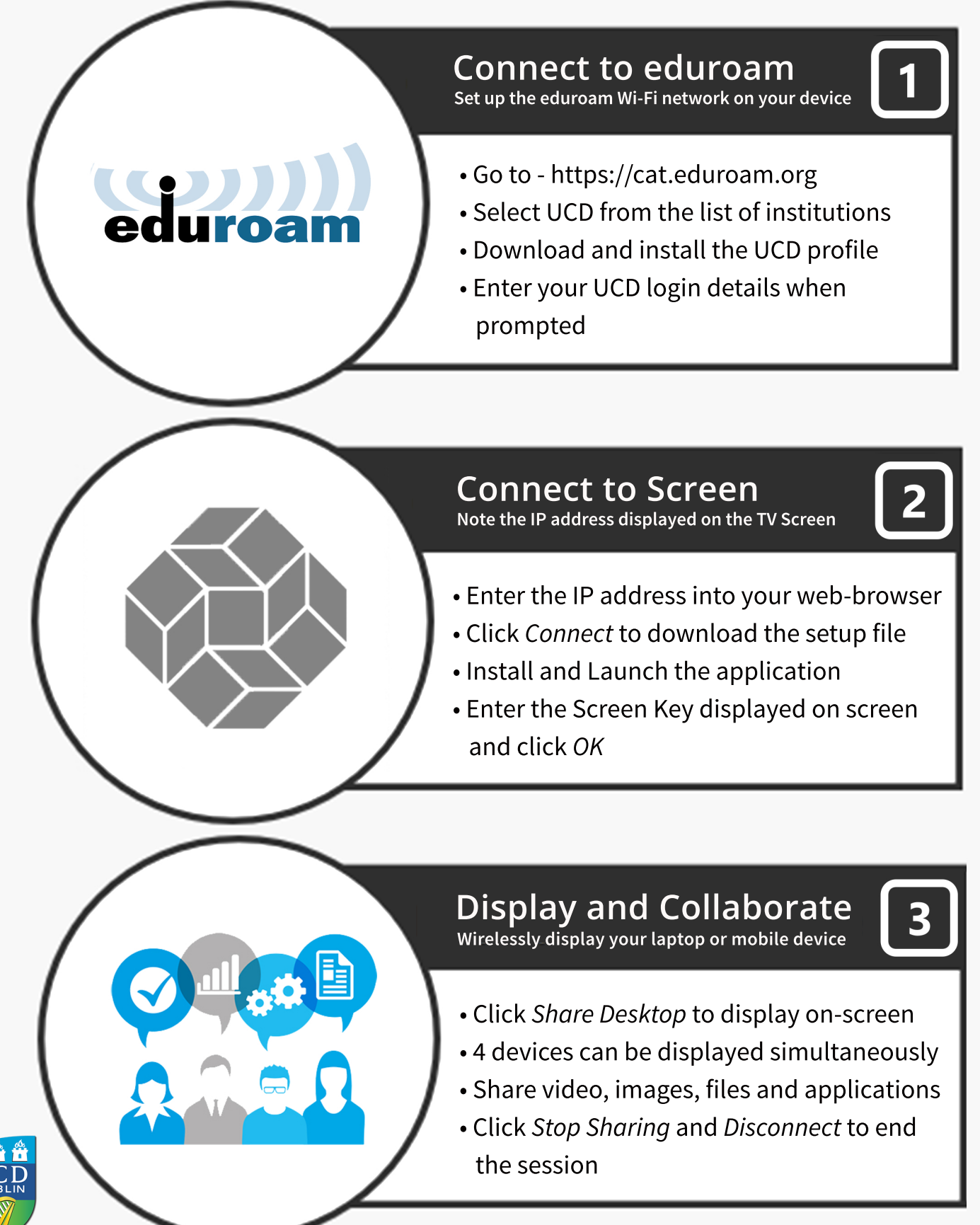